#### 

ライセンスマネージャ (2022.0 - Alphacam) サーバー ライセンス ツール ヘルプ ライセンスサーバー ユーザー指定のライセンス設定 アクティブなサーバ・ ✓ 管理者モード ライセンスの インターネットプロキシの設定 お客様へのお知らせ サポート用診断 スタンドアロンロックコードを表示

# AlphaCUT

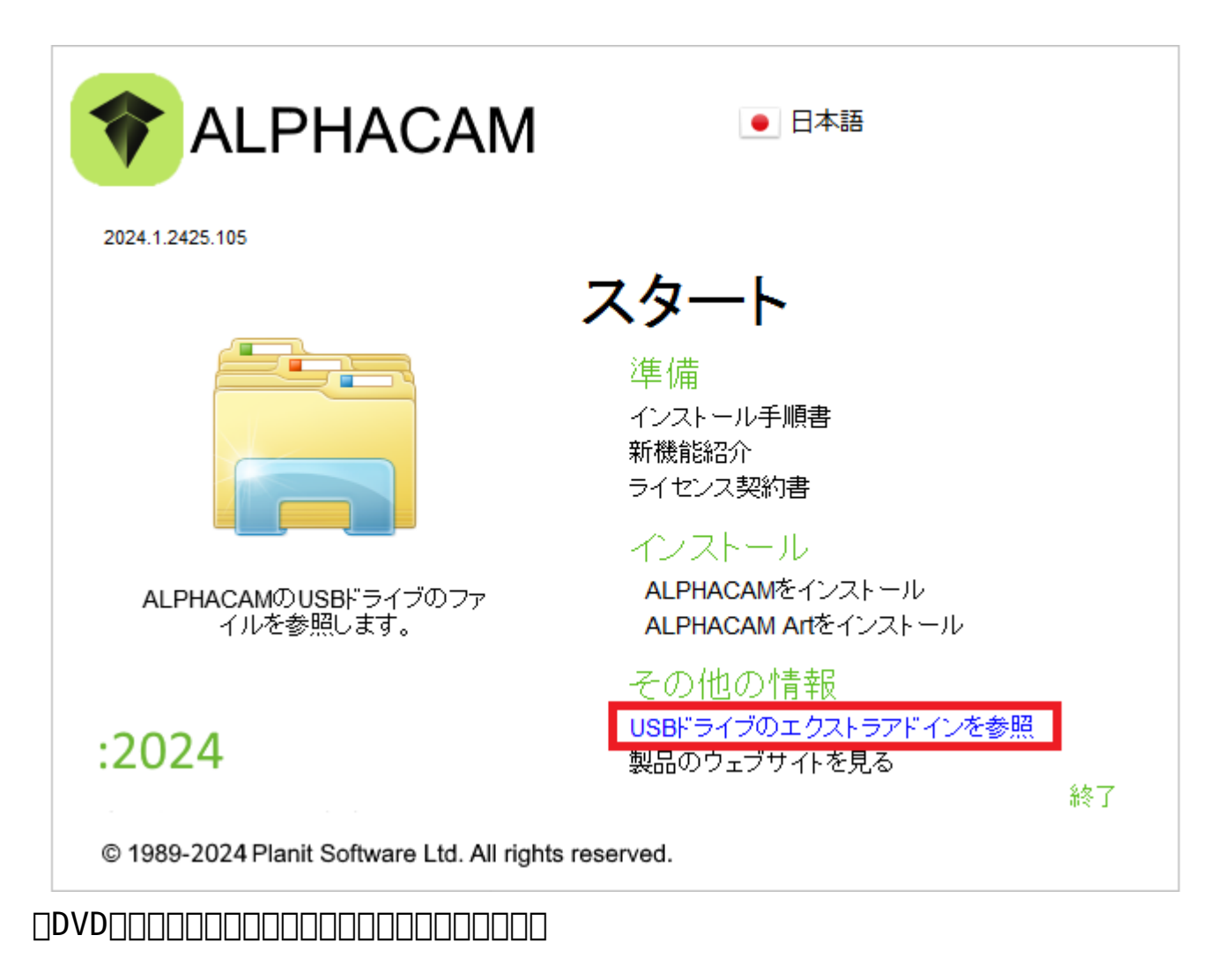

| AlphaC              | CUT インストール     | × |
|---------------------|----------------|---|
| C A                 | ALPHACUTの言語を選択 | R |
| english<br>japanese |                |   |
|                     |                |   |
|                     |                |   |
|                     |                |   |
|                     |                |   |
| 次へ(N                | )> キャンセル       | , |

| Lico | m Systems AlphaCUT Setup                                             |
|------|----------------------------------------------------------------------|
| ک    | <b>メンテナンスの完了</b><br>InstallShield Wizard は、AlphaCUT 上のメンテナンスを完了しました。 |
|      |                                                                      |
|      | < 戻る(B) <b>完了</b> キャンセル                                              |

| 011 🖬 🖬 🕾                                                                                                    | ণ হ                                                                          |                                                                                    |                                       |                                                                                                  | А                | lphacam | Ultimate J        | ルータ - Re                      | seller I                            | license                                                          |                                         |                           |                                         | - 🗆 🗙           |
|----------------------------------------------------------------------------------------------------|------------------------------------------------------------------------------|------------------------------------------------------------------------------------|---------------------------------------|--------------------------------------------------------------------------------------------------|------------------|---------|-------------------|-------------------------------|-------------------------------------|------------------------------------------------------------------|-----------------------------------------|---------------------------|-----------------------------------------|-----------------|
| ファイル(F) ホーム(H)                                                                                                    | 編集(E)                                                                        | 表示(V)                                                                              | 作図(G)                                 | 作業平面                                                                                             | ī(₩) Ξ           | 次元(3)   | 特殊操作(C)           | 加工(M)                         | ネスティ                                | ング(N) ソリッドモテ                                                     | ル抽 ソリッドモデル                              | ツ 幾何拘                     | I束(o) 表札作成                              | アドイン(A) ^       |
| <ul> <li>表示リフレッシュ(F)</li> <li>ご 三次元表示(3)</li> <li>ジェーディング</li> <li>スクリーン(S)</li> </ul>                                                                                                    | xv                                                                           | VZ L                                                                               | xz<br>Iso(I)<br>水平(H) ISO 1<br>ビュー(V) |                                                                                                  | ↓ <mark>.</mark> | 全図形を    | 表示(A) 枠領は<br>現在のビ | <b>2</b><br>或を拡大(w)<br>〔ユー(C) | 유 원<br>우 <del>1</del><br>우 <b>7</b> | していたい あっかい しっかい しっかい しっかい しょう しんしん しんしん しんしん しんしん しんしん しんしん しんしん | <mark>)</mark><br>) 画面背景色(c)<br>プション(D) | ゆ 勘<br>当 ゆ<br>勘 ゆ<br>シミュレ | プロジェクトマネージャ<br>プロジェクトマネージ・<br>プロジェクトマネー | ァ表示(S)<br>ジヤ(P) |
| AlphaCUT4                                                                                                    |                                                                              |                                                                                    |                                       | ₽×                                                                                               |                  | 1       |                   |                               |                                     |                                                                  |                                         |                           |                                         |                 |
| ファイル(F) 設定(S)<br>ワーク座標<br>× 0,000<br>Z 0,000<br>ローカル座標<br>× 0,000<br>Y 0,000<br>Z 0,000<br>Y 0,000<br>Z 0,000<br>NCプログラムモニター<br>モーダル情報<br>TO(TO) F0<br>□ ステップ実行<br>起動<br>メッセージ<br>く<br>自商メータ | 表示(V)<br>機械座標<br>×<br>Y<br>Z<br>数移動量<br>×<br>Y<br>Z<br>SO DC<br>アニメーシ<br>時停止 | (<br>0.000<br>0.000<br>0.000<br>0.000<br>0.000<br>0.000<br>0.000<br>0.000<br>0.000 | . 007 7                               | ><br>2<br>2<br>2<br>2<br>2<br>2<br>2<br>2<br>2<br>2<br>2<br>2<br>2<br>2<br>2<br>2<br>2<br>2<br>2 | phaCUT           |         | *                 | Y X                           |                                     |                                                                  |                                         |                           |                                         |                 |
|                                                                                                    |                                                                              |                                                                                    |                                       |                                                                                                  |                  |         |                   |                               | ê (                                 | 国たよよの                                                            |                                         |                           | SNAP ORTHO                              | AUTO HIDE       |

https://alphacam.jp/activation

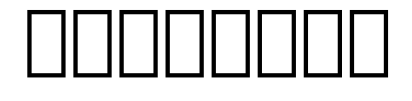

#### Opposition Contraction Contrac

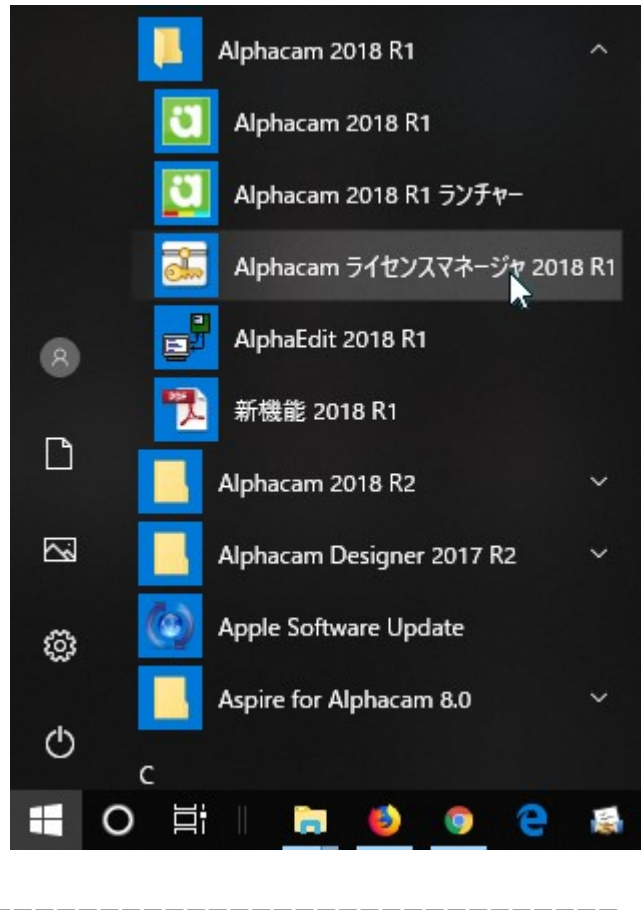

| イセンスマネージャー (2022.0                                   | - ALPHACAM) - Resell                                                  | erライセンス                                                  | の拡張      |           |            |                |   |
|------------------------------------------------------|-----------------------------------------------------------------------|----------------------------------------------------------|----------|-----------|------------|----------------|---|
| ーバー ライセンス ツール                                        | ヘルプ                                                                   |                                                          |          |           |            |                |   |
| ライセンスサーバー 🗸 🚦<br>アクティブなサーバ、 🗸 🕴                      | 1ーザー指定のライセンス語<br>管理者モード                                               | 定                                                        | ss       | - 1BCP2Xk | (HDZGLADV) |                |   |
| ライセンスの<br>アクライブかけ                                    | インターネットプロキシの設け<br>6客様へのお知らせ                                           | /ターネットプロキシの設定<br>/ireless - 1BCP2XKHDZGLADV)<br>客様へのお知らせ |          |           |            |                |   |
| P0517/45                                             | ナポート診断                                                                |                                                          |          |           |            |                |   |
| Reseller 51                                          | <b>スタンドアロンのロックコード</b>                                                 | を表示し                                                     | <u> </u> |           |            |                |   |
|                                                      |                                                                       |                                                          |          |           |            |                |   |
| 11 12 A=¥4m                                          |                                                                       |                                                          |          |           |            |                |   |
| サーハーの言手和                                             |                                                                       | /+ m-+                                                   | 4+4-11   | A -1      |            | T-100 + 88     |   |
| ライセンスの評細                                             |                                                                       | 使用中                                                      | 持ち出      | 合計        | 製品コード      | 残り時間           |   |
| ALPHACAM Reseller Softv                              | vare                                                                  | 0                                                        | 0        | 1         | ACDIST     | 残り9ヶ月<br>歴わらに日 |   |
| Reseller Key                                         |                                                                       | 0                                                        | 0        | 1         | ENDIS-K    | 7509ケ月         |   |
|                                                      |                                                                       |                                                          |          |           |            |                |   |
|                                                      |                                                                       |                                                          |          |           |            |                |   |
|                                                      |                                                                       |                                                          |          |           |            |                |   |
| <                                                    |                                                                       |                                                          |          |           |            |                | > |
| <<br>サーバーコード:                                        | 6758-1035-5831-05                                                     | 14-3039-0                                                | 084      |           |            |                | > |
| <<br>サーバーコード:<br>ユーザー名:                              | 6758-1035-5831-05<br>Licom Systems Corp                               | 14-3039-0<br>oration                                     | 084      |           |            |                | > |
| <<br>サーバーコード:<br>ユーザー名:<br>メンテナンス有効期限:               | 6758-1035-5831-05<br>Licom Systems Corp<br>2021年11月12日                | 14-3039-0<br>oration                                     | 084      |           |            |                | > |
| <<br>サーバーコード:<br>ユーザー名:<br>メンテナンス有効期限:<br>ライセンス有効期限: | 6758-1035-5831-05<br>Licom Systems Corp<br>2021年11月12日<br>2021年11月12日 | 14-3039-0<br>oration                                     | 084      |           |            | 閉じる            | > |

| Generate Lock Code    |                                                   |
|-----------------------|---------------------------------------------------|
| Hostname:             | LicomJ07.hq.licom.jp                              |
| Select Locking Method |                                                   |
| Locking Method:       | Standalone (Keyless Wireless - 1BCP2XKHDZGLADV) V |
| Lock code:            | 14-*1BCP2XKHDZGLADV                               |
| Recovery code:        | 1010-*1H372FK2JSXM9HH                             |
|                       | ОК                                                |

#### 

| ライセンスマネージャー (2022.0 - /                   | ALPHACAI                  | M) - Reselle      | erライセンス     | (の拡張  |            |                   |                  | > |
|-------------------------------------------|---------------------------|-------------------|-------------|-------|------------|-------------------|------------------|---|
| サーバー ライセンス ツール 🗸                          | ヘルプ                       |                   |             |       |            |                   |                  |   |
| ライセンスサーバー<br>アクティブなサーバー                   | 製品(<br>ライセ                | Dライセンス言<br>ンスマネージ | 忍証<br>ヤー    | eless | - 1BCP2X   | (HDZGLADV)        |                  |   |
| ライセンスのインスト                                | CLS <del>5</del>          | イセンスにつ            | 51          | Wire  | less - 1BC | P2XKHDZGLAD\      | 0                |   |
| アクティブなサーバーを変                              | 更                         | ☆HOST2            | .hq.licom.j | ip    |            |                   |                  |   |
| Resellerライセンスの設定                          | 定                         |                   |             |       |            |                   |                  |   |
|                                           |                           |                   |             |       |            |                   |                  |   |
| サーバーの詳細                                   |                           |                   |             |       |            |                   |                  |   |
| ライセンスの詳細                                  |                           |                   | 使用中         | 持ち出   | 合計         | 製品コード             | 残り時間             |   |
| ALPHACAM Reseller Softwar<br>Reseller Key | e                         |                   | 0           | 0     | 1          | ACDIST<br>ENDIS-K | 残1)9ヶ月<br>残1)9ヶ月 |   |
| <                                         |                           |                   |             |       |            |                   |                  | > |
| サーバーコード:                                  | 6758-10                   | 35-5831-05        | 14-3039-0   | 084   |            |                   |                  |   |
| ユーザー名:                                    | Licom Systems Corporation |                   |             |       |            |                   |                  |   |
| メンテナンス有効期限:                               | 2021年11月12日               |                   |             |       |            |                   |                  |   |
| ライセンス有効期限:                                | 2021年11月12日 閉じる           |                   |             |       |            |                   |                  |   |
| 小半台路。                                     | 014                       |                   |             |       |            |                   |                  |   |

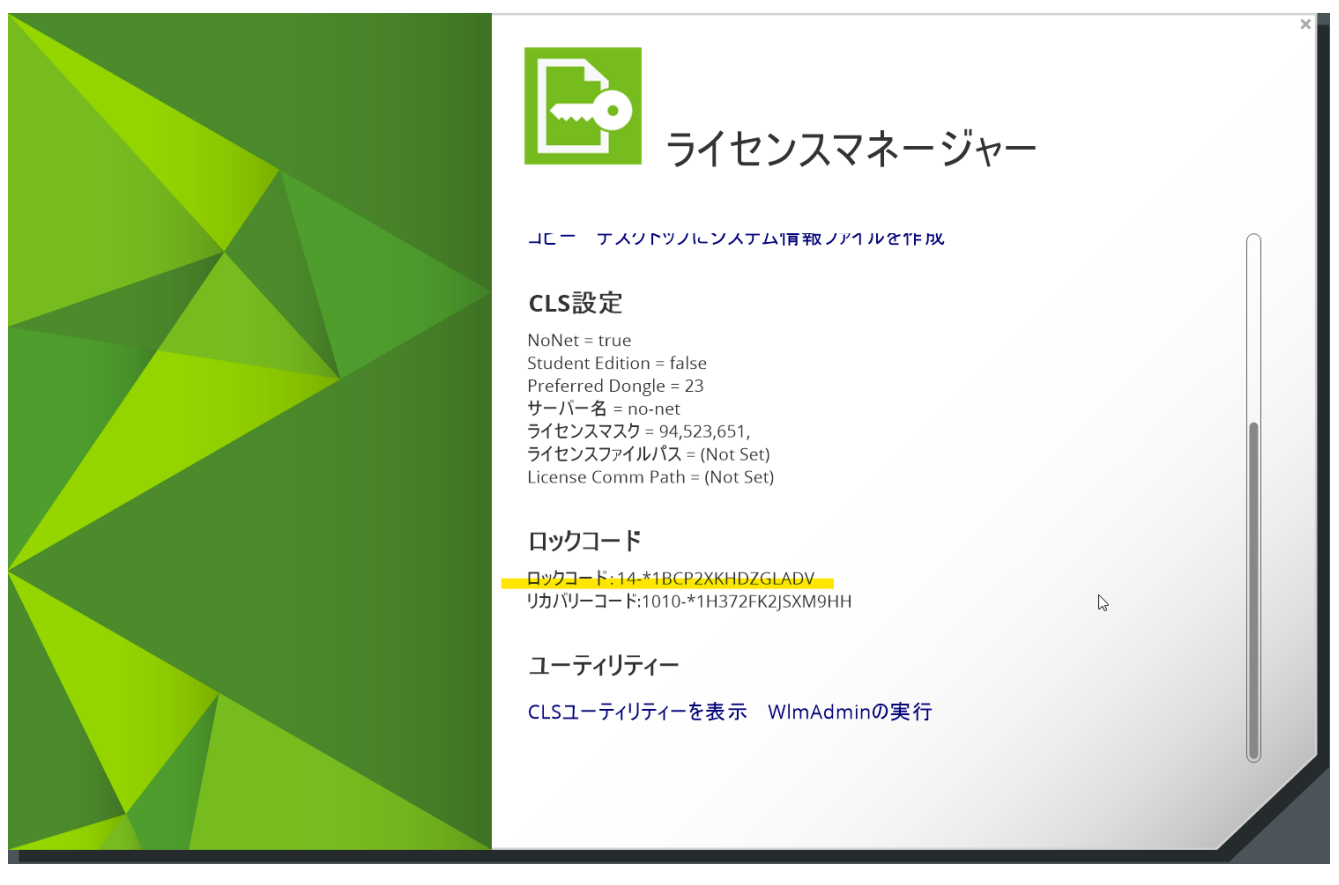

## 

×

C:\Program Files\Hexagon\ALPHACAM 202x.x\CLS\ClsInit.exe.

### 

[2017]]]]]]]]] C:\ProgramData\Vero Software\20-.-\CLS

**DDDDDlservrc** 

C:\Program Files\Hexagon\ALPHACAM 202x.x\CLS\ClsInit.exe.

C:\Users\\_\_\_\_AppData\Local\Temp

Setup LogYYYY-MM-DD #\*\*\*.txt

# 

●OS\_Windows7\_\_\_\_\_\_(Administrator\_\_\_\_)\_\_\_\_\_\_

### 

### USB

| 2010~      | CONCOMPTIENT ID Key/Sentinel System Driver Installer 7                                                                                                    |
|------------|----------------------------------------------------------------------------------------------------|
|            | .exe                                                                                                    |
| 2010~      | COORDINATION CONTRACTOR CONTRACTOR CONTRACTO |
| v7.5~<br>× | CCCCCCCCCCCCCCCCCCCCCCCCCCCCCCCCCCCCCC                                                                                                    |

|       | $\Box \Box \Box \Box \Box \Box \Box \Box \Box \Box \Box \Box \Box \Box \Box \Box \Box \Box \Box $ |
|-------|---------------------------------------------------------------------------------------------------|
| v7.5~ |                                                                                                   |
| ×     | DDDDDDDDDDDDDDDDVD\Sentinel_RMS_Licensing\Driver for                                              |
|       | Computer ID Key/Sentinel System Driver Installer 7                                                |
|       | .exe                                                                                              |
|       |                                                                                                   |
| ×     |                                                                                                   |
|       | <pre>DDDDDDDDDDDDDVD\Support\HASP\HASPUserSetup.exe</pre>                                         |
|       |                                                                                                   |
|       |                                                                                                   |